## Moodul: KOOLITUSED

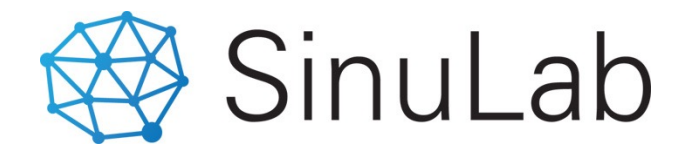

Peakasutaja juhend

## 2. Sisekoolituse haldamine

| Pea Kasutaja             | <ul> <li>Sisekoolituste haldamiseks võimaldab:</li> </ul>           |
|--------------------------|---------------------------------------------------------------------|
| 🞧 Üldinfo                |                                                                     |
| 📄 MyPlan                 | Iuua koolitusi / sundmusi                                           |
| 🖶 Töötamine              | <ul> <li>jagada sündmuste /koolituste infot kasutajatega</li> </ul> |
| 🥱 Tulemusjuhtimine       | määrata osalejad või lubada vaba registreerumist                    |
| 📃 Töötaja vestlused      | kasutajate poolt                                                    |
| [] Koolitused            | <ul> <li>saata teavitusi osalejatele ja osaleja juhile</li> </ul>   |
| Arengutegevuste<br>plaan | toimunud koolituste infot eksportida arengutegevuste                |
| Sisekoolitused           | registrisse                                                         |
| Sündmused                | Iuau sündmuse / koolituse läbinutele sertifikaate                   |
| Sertifikaadid            |                                                                     |
| 😂 Kompetentsid           |                                                                     |

## Sisekoolituse / sündmuse loomine

- uue sündmuse / koolituse lisamiseks klikka funktsiooninupul "Lisa uus sündmus" (6)
- täida avanenud modalis kõik vajalikud sündmusega seotud andmed / väljad (slaid 17 ja 18)
- korrigeeri vajadusel andmeid "Muuda" ikoonile klikates (7)
- saada osalejatele teateid vastaval ikoonil klikates (8)
- kopeeri sündmusi ning muuda määranguid (9)
- ekspordi toimunud koolituse ja osalejate andmed arengutegevuste registrisse (10) slaid 17 ja 18
- loo toimunud koolitusel osalejatele tõendeid, sertifikaate, tunnistusi (11) slaid 17 ja 18

| F | IL | T | Έ | R | 1 |  |
|---|----|---|---|---|---|--|

| Aasta<br>2020 🗘                                             |            |                       |            |          |                 |                       |                   |                                       |            |           |
|-------------------------------------------------------------|------------|-----------------------|------------|----------|-----------------|-----------------------|-------------------|---------------------------------------|------------|-----------|
| Sündmusi kokku                                              |            |                       | 3 0s       | alejad   |                 |                       | 13 <sup>Tur</sup> | nnid                                  |            | 24        |
| SISEKOOLITUSED<br>Lisa uus sündmus + 6<br>Show 10 + entries |            |                       |            |          |                 |                       |                   |                                       |            |           |
| Nimi 🌧                                                      | Tüüp 🔶     | Alustatud $_{\oplus}$ | Lõpetatud  | Tunnid 🔶 | Asukoht 🗧       | Kontakt / vastutaja 👌 | Koolitusfirma     | $_{\oplus}$ Osalejate arv $_{\oplus}$ | Dokument 🔶 | Tegevused |
| Ajajuhtimise koolitus                                       | Workshop   | 06.02.2020            | 06.02.2020 | 4        | Kontoris        | Pille Lillemaa        | SinuLab           | 6                                     | 9          | • • •     |
| Disainmõtlemise töötuba                                     | Workshop   | 18.03.2020            | 20.03.2020 | 8        | Tallinna kontor | Martin                | Hashnet           | 6                                     |            | ی کے کی ک |
| Keskjuhi koolitus 1                                         | E-koolitus | 30.01.2020            | 3101.2020  | 12       | veebis          | Maarit                | SinuLab           | 1                                     |            | • C 2 🗩 💼 |
| Showing 1 to 3 of 3 entries                                 |            |                       |            |          | Previous 1 Next |                       |                   |                                       |            |           |

| Lisa uus / Muuda 🗱                 | Llue sündmuse / koolituse lisamine                                                                                                    |
|------------------------------------|----------------------------------------------------------------------------------------------------|
| Lisa foto:                         | oue summidse / Roomase insumme                                                                                                    |
| Drag and drop a file here or click | lgale sündmusele saab lisada päise ehk pildi (jpg, png). Päise foto mõõdud on<br>700px X 450 px. Soovitame päise kujundamiseks kasutada sobivat<br>kujundusprogrammi (näiteks Canva) |
| Sündmuse nimi:                     |                                                                                                    |
| Sündmuse tüüp:                     | Taida sundmuse lisamise vormis kolk valja vastava into vol valikutega                                                                                                    |
| E-koolitus 🗘                       |                                                                                                    |
| Kirjeldus:                         | Lisa sündmuse kirjeldus. NB! Sündmuse kirjeldust kuvatakse osalejatele<br>sündmuste infotabylil                                                                                      |
| Enter text.                        | Sundindste infotativili.                                                                                                    |
|                                    | Alguse ja lõpu kuupäevad on kohustuslikud, vastasel juhul ei kuvata sündmust                                                                                                    |
| Alguse kuupäev:                    | tabelis ega iniotarivili.                                                                                                    |
| Lõppemise kuupäev:                 |                                                                                                    |
|                                    |                                                                                                    |
| Tunnid:                            | Juhised jätkuvad järgmise slaidil                                                                                                    |
| Asukoht:                           |                                                                                                    |
| Kontakt / vastutaja:               |                                                                                                    |

| Maksimaalne osalejate arv: |                                 |                                 |                  |                                                                  |                                                             |  |
|----------------------------|---------------------------------|---------------------------------|------------------|------------------------------------------------------------------|-------------------------------------------------------------|--|
|                            |                                 |                                 |                  | Lisa maksim                                                      | naalne osalejate arv. Vaba registreerumisega sündmuse       |  |
| Vali osalejad              |                                 |                                 |                  | punul s                                                          | suletakse registreerumise voimalus arvu taitumisel.         |  |
| Pea Kasutaja               | 0                               |                                 |                  |                                                                  |                                                             |  |
| Margot Perekonnanimi       |                                 |                                 |                  |                                                                  |                                                             |  |
| Pille Perekonnanimi        |                                 |                                 |                  | Vali osaleja                                                     | ad klikates vastaval isiku nimel. Osalejaks lisatud isikute |  |
| Henn Perekonnanimi         | -                               |                                 |                  |                                                                  | nimesid kuvatakse parempoolses kastis.                      |  |
| Rasmus Perenimi            |                                 |                                 |                  |                                                                  |                                                             |  |
| Mihkel Klaabu              |                                 |                                 |                  |                                                                  |                                                             |  |
| Kulud kokku:               |                                 |                                 |                  | Lisa ainu                                                        | ılt sündmuse / koolituse kogukulu                           |  |
|                            |                                 |                                 |                  |                                                                  |                                                             |  |
| Maksumus osaleja kohta:    |                                 |                                 |                  |                                                                  |                                                             |  |
|                            |                                 |                                 |                  | Mal                                                              | ksumus osaleja kohta arvutatakse automaatselt               |  |
| Lisa dokumendid:           |                                 |                                 | 1                |                                                                  |                                                             |  |
|                            |                                 |                                 |                  | Lisada on                                                        | n võimalik 1 fail (pdf). Faili kuvatakse osalejatele ja on  |  |
|                            |                                 |                                 |                  |                                                                  | lisainto andmiseks.                                         |  |
|                            |                                 |                                 |                  |                                                                  |                                                             |  |
| Dr                         | ag and drop a life r            | iere or click                   |                  |                                                                  |                                                             |  |
|                            |                                 |                                 |                  | (                                                                |                                                             |  |
| Valikud:                   | Märgi                           | aktiivseks, kui soovid teavitad | a osaleja otsest | juhti                                                            | "Sulge" nupp katkestab sessiooni ja suleb lisamise          |  |
| Vajalik juhi kinnitus      |                                 |                                 |                  |                                                                  | colvectob lisatud andmod ning sulgeb sündmuss               |  |
| Ainult kutsutud osalejad   | aktiivseks, kui ei soovi avatud | registreerumist                 |                  | saivestab lisatud andmed ning suigeb sundmuse<br>lisamise vormi. |                                                             |  |
|                            |                                 | Sulge Salvesta                  |                  |                                                                  |                                                             |  |

## Sündmuste infotahvel

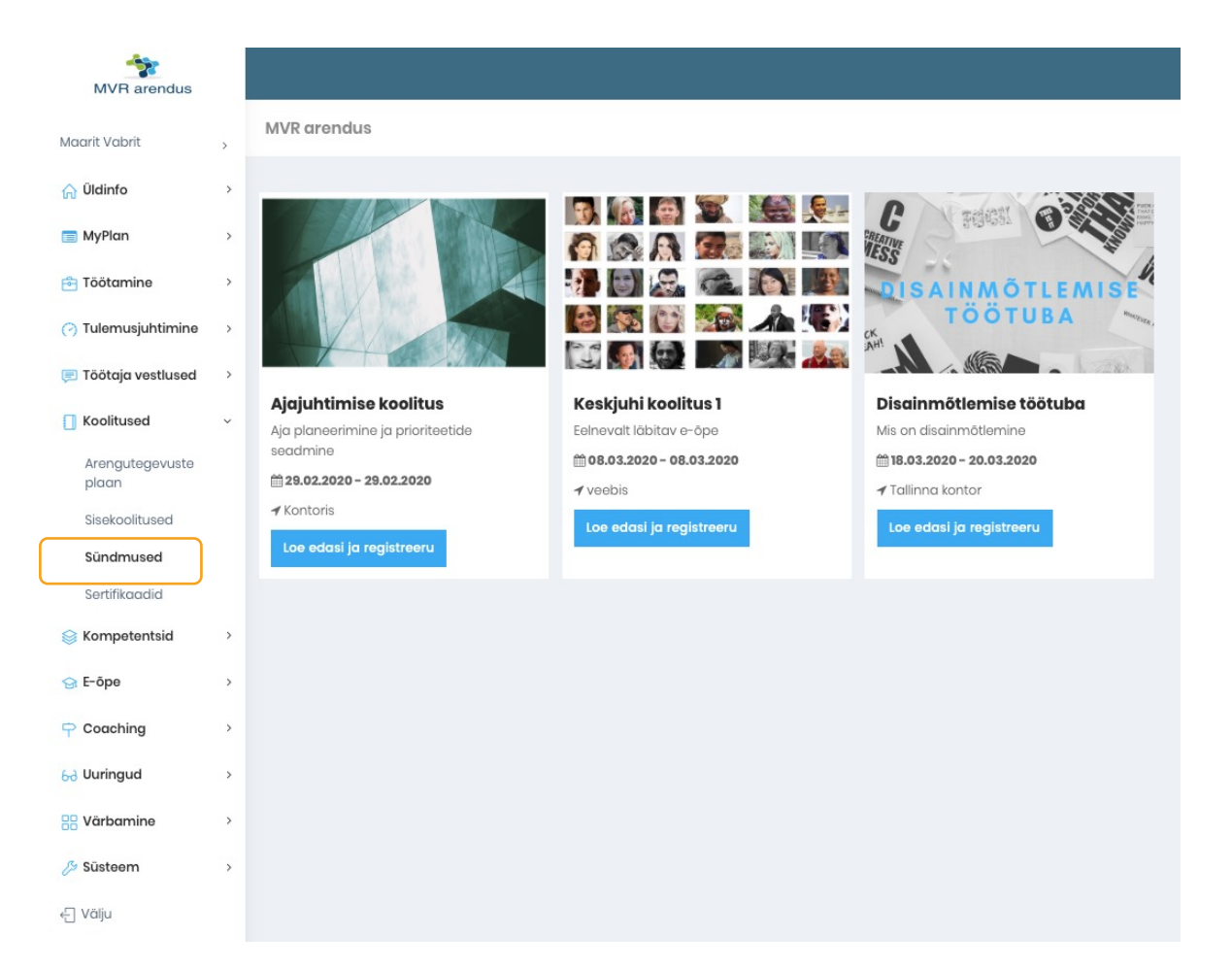

- Sündmuste infotahvlil on võimalik:
- teavitada töötajaid planeeritud sisekoolitustest ja sündmustest
- jagada põhjalikku infot sündmuse / koolituse sisu kohta
- võimaldada kasutajatel registreeruda huvipakkuvale koolitusele või sündmusele